# 复试考生 WeLink 操作手册

一、扫码申请加入

## 学院告知考生二维码。学生扫码后如下图

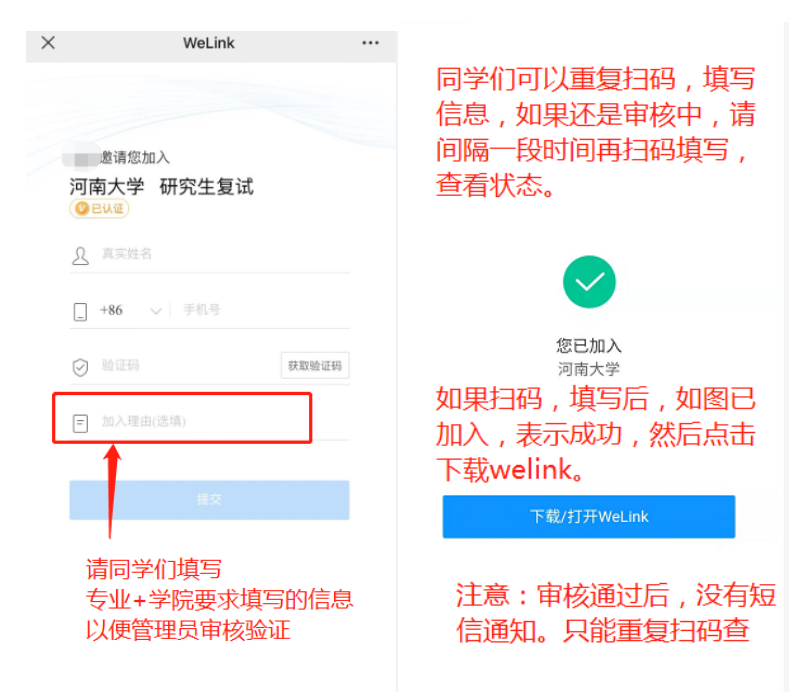

二、审核通过后下载 welink 及登录

| X WeLink官方下载_WeLink app下                                                                  | 简于形                                                                     | 1:42   4.4K/s 🕤 👘 🖬 🗐 🐨 🗰 #  |            | ► 点                                                               | ッ<br>日<br>上<br>人<br>像 | ≅ +         |
|-------------------------------------------------------------------------------------------|-------------------------------------------------------------------------|------------------------------|------------|-------------------------------------------------------------------|-----------------------|-------------|
| ¥約云 Q 8 =                                                                                 | 化繁为简,打造流水体验                                                             |                              | 0、浦公3      | 8.5.4.00                                                          |                       | U.S.        |
| 用浏览器打<br>WeLink 开并下载。                                                                     | 温馨提示                                                                    | <b>WeLink</b><br>□ +86 ~ 手机号 |            | 取近使用<br>云空间                                                       | 考验         飞羽車批       | 2 投票        |
| WeLink                                                                                    | 尊敬的用户, 欢迎您使用华为云<br>WeLink! 我们非常重视您的个人隐                                  | ◎ 验证码 赛取验证码                  | 直播         | 更多                                                                |                       |             |
| 源自华为内部实践,助力企业数字化转型                                                                        | 私安全。在使用我们服务前,请您知<br>恶本服务为您所属组织提供的华为云                                    | Test                         | 日历 >       | <                                                                 | 个人中                   | 首无内容        |
| <ul> <li>■ FüllPhone 医产程</li> <li>● 电磁振调度索 "WeLink下程"安装</li> <li>● ● ● ● ● ▲ ▲</li> </ul> | 议》和《能私声明》:如您点击"同意"。<br>则代表您已经获得您所属组织的授权<br>且同意接受我们的服务。<br>不同意 <b>同意</b> |                              |            | <ul> <li>測试一</li> <li>河南大等</li> <li>② EX</li> <li>編輯签名</li> </ul> | ·<br>♥<br>♥ 已认        | - 证为正确      |
| 支持 IOS, Android, Windows, macOS系統<br>了解更多WeLink内容<br>瓶门产品<br>云服务器 云遠創箱 域名注册 云遠建刻 Q        | •**                                                                     |                              |            | 常用<br>示空间<br>服务市场                                                 | ✓ 云笔记<br>②<br>设置      | ♥           |
| □ 下载华为云APP                                                                                | 开始                                                                      | 加入会议 邮箱验证                    | <b>3</b> 0 | 我的                                                                | *                     |             |
|                                                                                           |                                                                         |                              |            | 「人口思想」                                                            | 天注<br>1<br>知识         | 7602世部 431時 |

三、等待调试

呼叫不到您,会电话联系您,请在通知的调试时间保持手机畅通,电量充足,网络稳定。

学生不要自己召开会议,校管理员会统计私自召开会议的考生,情节严重会将其名单报送学校。

## 四、参加复试

#### 1、考试排序

进入正式考试前,考务老师会将你的名字按照抽签考试顺序修改成编号。所 以此时学生不要改名字,避免泄露自己身份,以免违反复试规定。

#### 2、等待呼叫

复试当天请在规定的时间段内,将两部手机都打开 WeLink 软件,保持软件 打开状态,随时接收复试老师呼叫。当你接到参加复试的呼叫时,点击绿色摄像 头图标进入线上复试流程。如右图所示。

注意:研究生线上复试分为待考会场、考试会场两个环节。在待考会场,会 有考务人员对你进行资格审查和复试注意事项告知等内容,同时协助你做最后的 音视频调试,确保复试顺利进行;

待考环节结束后,考务人员将你挂断,并在很短的时间内将你呼入考试会场,进行正式的复试考试,所以会有两次或者多次呼叫,看到有呼叫请及时接听;

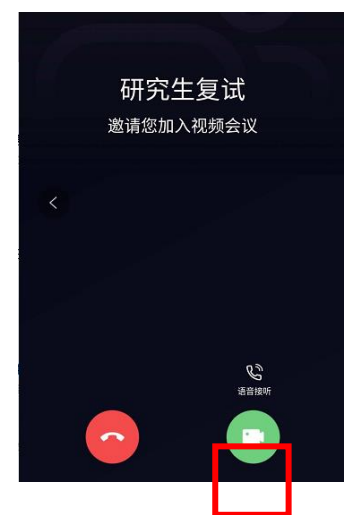

## 五、认识界面

## 1. 手机端

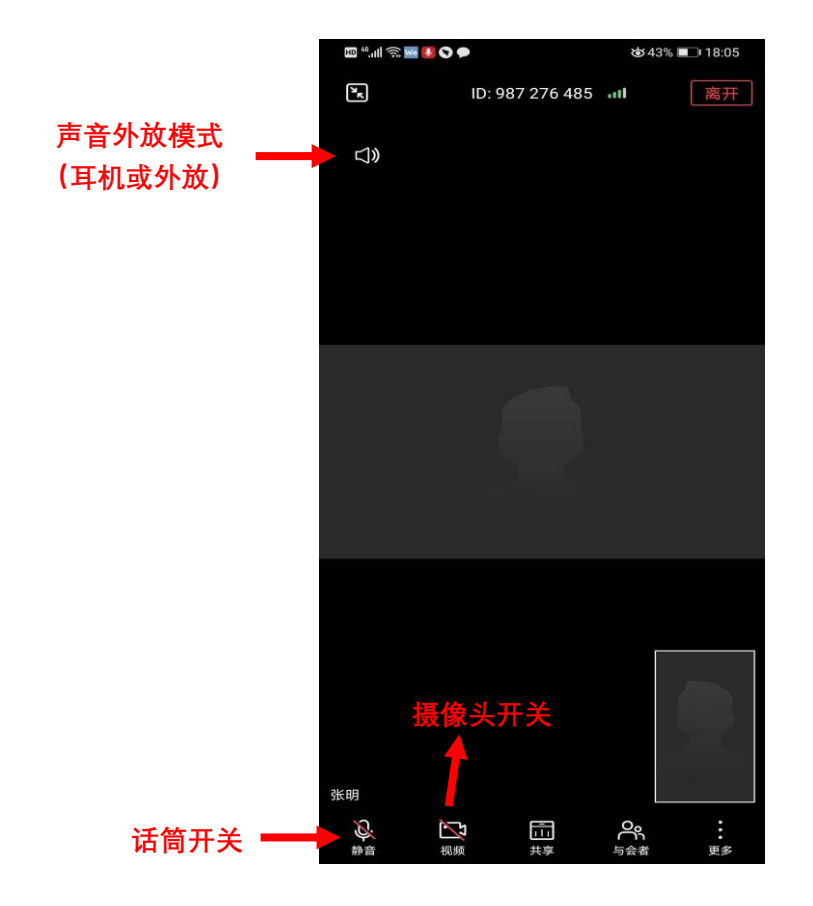

注意: 手机进入考场时会自动静音,请打开两部手机中离自己最近的一部手机的话筒开关,确保声音能让考 官听到。另外一部手机保持静音状态,防止声音相互干扰啸叫。